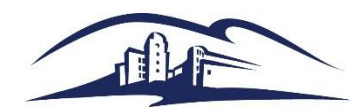

# **Quick Reference Guide – Reprint a Duplicate PO**

#### Purpose

This guide shows requestors how to reprint POs that have been dispatched.

### Step 1 – Enter PO# want to reprint

Navigation: Purchasing > Purchase Orders > Review PO Information > Print POs

A new Run Control may be needed, I called mine PO\_PRINT.

| Favorites 🔻 Main M         | lenu 🔻 > Purchasing 🔻 >                        | Purchase Orders ▼ > I | Review PO Information 🔻 | > Print POs       |                 |                   |                |
|----------------------------|------------------------------------------------|-----------------------|-------------------------|-------------------|-----------------|-------------------|----------------|
| ORACLE                     |                                                |                       | Navigator 👻             | Search            |                 |                   | Advanced Set   |
| Print POs<br>Run Coi<br>Li | ntrol ID PO_PRINT<br>anguage English ▼ )       | Report Manag          | er Process Monitor      | Run<br>B Language |                 |                   |                |
| Report Request Pa          | rameters                                       |                       | Statuses to Inclu       | ude               |                 |                   |                |
| Busine                     | ss Unit SMCMP Q To SN                          |                       | Approv                  | ed                | Dispatched      | Canc              | eled           |
|                            | PO ID 0000015763 Q Solo                        | rt Burchasa Ordar     | Open                    |                   | Pending         | Comp              | oleted         |
| Contra                     | ct SetID                                       | ct Purchase Order     | Miscellaneous C         | Options           |                 |                   |                |
| Con                        | tract ID                                       |                       |                         | *Hold Status      | On Hold AND N   | lot On Hold       | ٣              |
| F                          | Release                                        | Enter PO#             |                         | *Chartfields      | Recycled AND    | Valid Chartfields | •              |
| Fro                        | om Date                                        | want to reprint       | Ch                      | ange Orders       | Changed and L   | InChanged Order   | rs 🔻           |
| Throug                     | gh Date                                        |                       |                         |                   | Print Change    | jes Only          |                |
| Sup                        | pplier ID                                      |                       |                         |                   | Print PO Ite    | m Description     |                |
|                            | Buver                                          |                       |                         |                   | Print Duplic    | ate               |                |
|                            | Bayer                                          |                       | Numb                    | er Of Copies      | 1               |                   |                |
| <b>1</b>                   |                                                |                       |                         | Sort By           | Soft by Line Nu | Imper             | •              |
| Save Return                | n to Search E Notify                           |                       |                         |                   |                 | 📑 Add 🔊           | Update/Display |
|                            |                                                |                       |                         |                   |                 |                   |                |
| Process Schedu             | ler Request                                    |                       |                         |                   |                 |                   |                |
| Lines 15                   |                                                |                       | Due Control ID D        |                   |                 |                   |                |
| User IL                    | 0 68100269392                                  |                       | Run Control ID PC       | D_PRINT           |                 |                   |                |
| Server Name                | e                                              | Run Date              | e 06/20/2018            | )                 |                 |                   |                |
| Recurrence                 | e                                              | Run Time              | e 12:35:33PM            | Reset             | to Current Date | e/Time            |                |
| Time Zone                  | e Q                                            |                       |                         |                   |                 |                   |                |
| Process List               | 、                                              |                       |                         |                   |                 |                   |                |
| Select Description         |                                                | Process Name          | Process Type *          | Туре              | *Format         | Distribution      |                |
| PO Dispato                 | :h/Print                                       | POPO005               | SQR Report              | Web 🔻             | PDF V           | Distribution      |                |
|                            | This box is<br>checked by<br>default, click OK |                       |                         |                   |                 |                   |                |
| ОК Са                      | ancel                                          |                       |                         |                   |                 |                   |                |

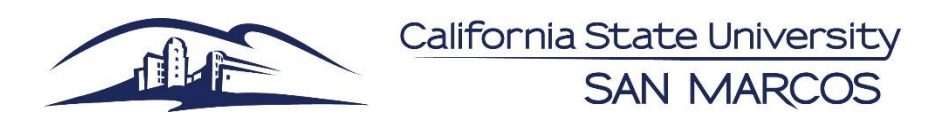

## **Quick Reference Guide – Reprint a Duplicate PO**

### Step 2 - Go to Process Monitor

Navigation: PeopleTools > Process Scheduler > Process Monitor

| Favorites  Main Menu  PeopleTools  Process Scheduler  Process Monitor                                                                                                    |          |      |              |                 |             |                           |                                 |         |
|----------------------------------------------------------------------------------------------------|----------|------|--------------|-----------------|-------------|---------------------------|---------------------------------|---------|
|                                                                                                    |          | €.   |              |                 |             | Navigator - Search        | _                               | >> Ad   |
| Process List     Server List       View Process Request For                                                                                                    |          |      |              |                 |             |                           |                                 |         |
| User ID 68100269392 Type T Last T 50 Days Refresh                                                                                                    |          |      |              |                 |             |                           |                                 |         |
| Server     V     Instance From     Instance To     Click on the Details link, then       Run Status     POP0005 is<br>the PO<br>reprint     tion Status     V     Save On Refresh     View/Log Trace and then the<br>PDF link |          |      |              |                 |             |                           |                                 |         |
| Process List Personalize   Find   View 100   💷   🔜 First 🕚 1-50 on Last                                                                                                    |          |      |              |                 |             |                           |                                 |         |
| Select                                                                                                    | Instance | Seq. | Process Type | Process<br>Name | User        | Run Date/Time             | Run Status Distributi<br>Status | on D s  |
|                                                                                                    | 14549423 |      | SQR Report   | POPO005         | 68100269392 | 06/20/2018 12:35:33PM PDT | Success Posted                  | Details |

### Step 3 - Review the DUPLICATE PO to make sure it is right

Review the DUPLICATE PO to make sure it is the right Purchase Order and that is contains the expected information.

| Purchase Order                                                                                 |                                                                                                    |                                                          |                                                                                                    |                      |                                 |  |  |  |  |
|------------------------------------------------------------------------------------------------|----------------------------------------------------------------------------------------------------|----------------------------------------------------------|----------------------------------------------------------------------------------------------------|----------------------|---------------------------------|--|--|--|--|
| California State University<br>SAN MARCOS                                                      |                                                                                                    |                                                          | Corder BU Date<br>263 SMCMP 02/23/2018<br>Terms Freight Terms<br>FOB-Destination                                          | Revision<br>Sh<br>Be | Page<br>1<br>ip Via<br>stMethod |  |  |  |  |
| Cal State San Marcos<br>San Marcos, CA 92096-0001                                              |                                                                                                    |                                                          |                                                                                                    | The PO DUPLICATE     |                                 |  |  |  |  |
| Supplier: 0000012036<br>Tel: 619/861-5150<br>Email: gutieramando@gmail.c                       | Ship To:                                                                                              | 441 La Moree Road<br>San Marcos CA 92078<br>760/750-4535 | for review and prin                                                                                                    | nt                   |                                 |  |  |  |  |
| AMANDA GUTIERREZ<br>9666 BUSINESS PARK 105<br>SAN DIEGO CA 92131                               |                                                                                                    |                                                          | Accounts Payable<br>Cal State Univ San Marcos<br>333 S. Twin Oaks Valley Road<br>San Marcos CA 92096-0001<br>760/750-4442 |                      |                                 |  |  |  |  |
| Line-Sch Quantity                                                                              | UOM Description                                                                                       |                                                          | Unit Price                                                                                                    | Extended Amt         | Due Date                        |  |  |  |  |
| 1 - 1 1.00                                                                                     | LOT 1-1.5hr. Training Seminar to Si<br>interns and post-doc on Dialec<br>Behavior Therapy, Part 1 & 2 | HCS<br>ctical                                            | 400.00                                                                                                    | 400.00               | 04/17/2018                      |  |  |  |  |
| Amanda Gutierrez SHCS contact: Stephanie Briles, ex<br>#619-861-5150<br>amanda@dbtsandiego.com |                                                                                                    | d: 4963                                                  |                                                                                                    |                      |                                 |  |  |  |  |